## INSTRUCTIVO PARA PARA CAMBIAR LAS ACTIVIDADES DE INDUSTRIA Y COMERCIO

## Ingrese a la página de la Alcaldía de Chía a través del link <u>www.chia-Cundinamarca.gov.co</u> / Trámites y Servicios / Impuesto de Industria y Comercio

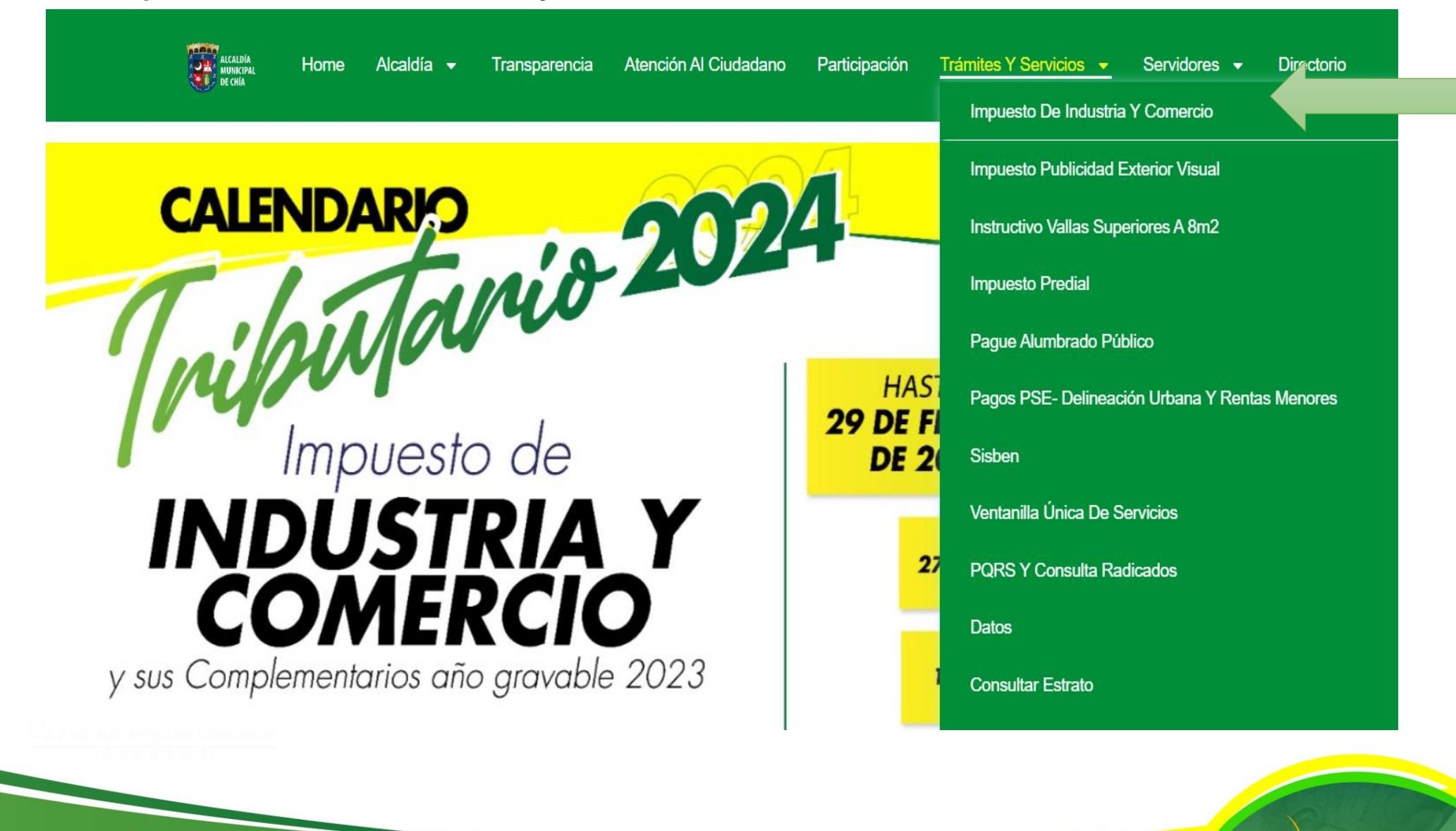

ALCALDÍ

## Digité las Credenciales de Acceso RIC, NIT o C.C. y Clave Luego dar clic en Continuar

📳 lyric-chia.hassqlservice.com:5555 - Google Chrome

No es seguro | lyric-chia.hassqlservice.com:5555

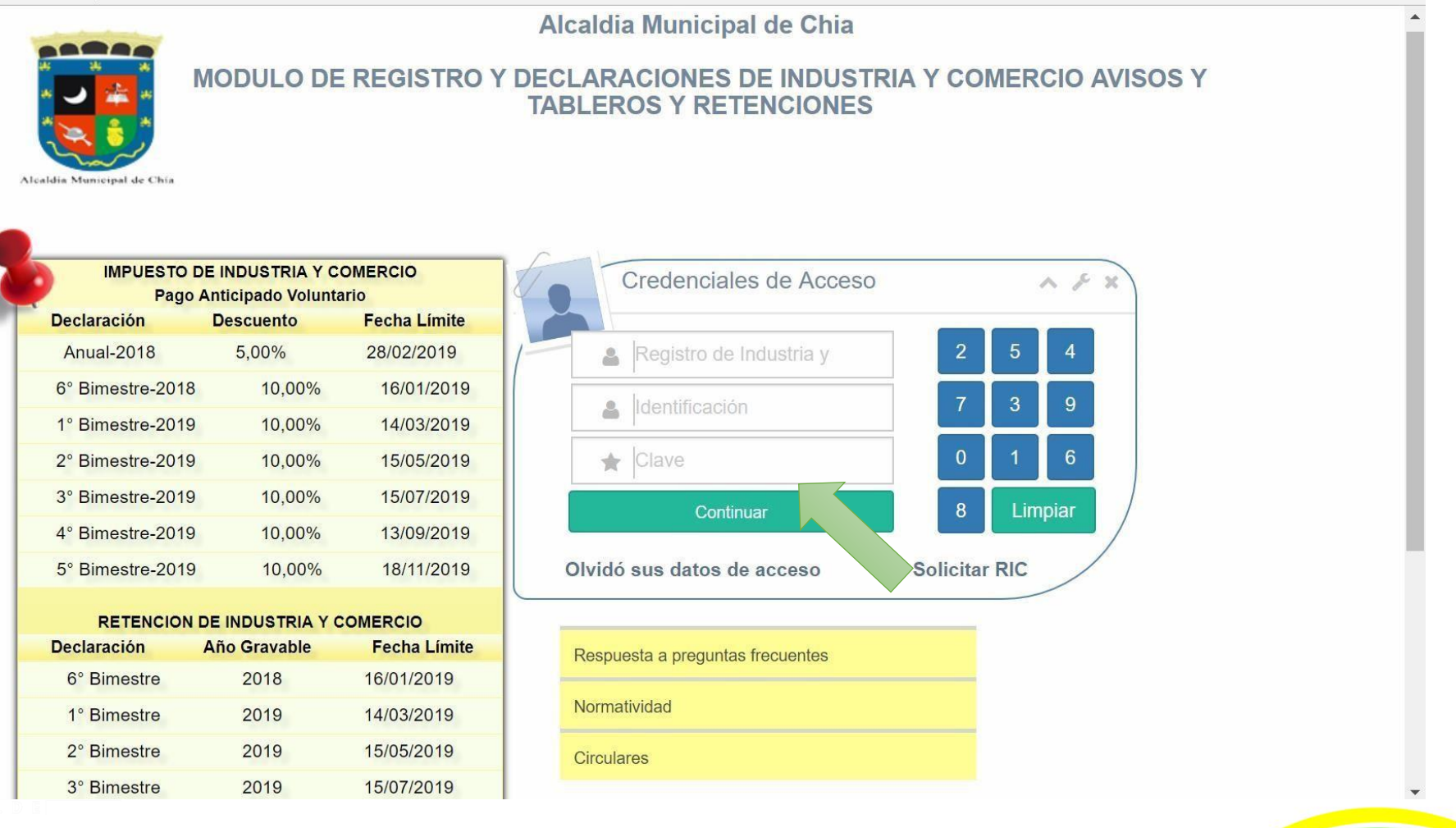

Ð

×

ICAID

Ingrese a Solicitudes dar clic en Cambio Actividad y seleccionar el

## año que va a liquidar y para el cual necesita las actividades actualizadas.

| Bienvenido,                          | Cambio Activida  | des                    |                              |              |                           |            |        |
|--------------------------------------|------------------|------------------------|------------------------------|--------------|---------------------------|------------|--------|
| TUPAKAMARU                           |                  |                        | Inf                          | ormación Año | 4                         |            |        |
| MENU PRINCIPAL                       |                  |                        | 2021                         |              | ~                         |            |        |
| A Mis Datos                          | # Principal      | Nombre Comercial       | 2011<br>2012                 |              | Actividad                 | Tarifa     | %      |
| E Calendario                         | 1                | RESTAURANTE TUPAKAMARU | 2013<br>2014<br>2015         |              | 30RACIÓN DE PRODUCTOS     | <b>~</b> 4 | x 1000 |
| Historico 🗸                          | 2 🗸              | RESTAURANTE TUPAKAMARU | 2016<br>2017<br>2018<br>2019 |              | ENDIO A LA MESA DE COMID. | ✓ 10       | x 1000 |
| III Mis Actividades                  |                  |                        | 2020<br>2021                 |              |                           |            |        |
| Normatividad                         | # Principal      | Nombre Comercial       |                              | Sector       | Actividad                 | Tarifa     | %      |
| 🗹 Solicitudes 🛛 🗸                    | 1 🗸              | RESTAURANTE TUPAKAMARU | v                            | Seleccione 🗸 |                           | <b>~</b> 0 | x 1000 |
| Información Basica                   |                  | 🕂 Agregar Actividad 🍟  | Eliminar Actividad           |              |                           |            |        |
| Información Basica Con<br>Aprobación |                  |                        |                              |              |                           |            |        |
| Cambio Actividad                     | Enviar Solicitud | <b>⊗</b> Adjuntar      |                              |              |                           |            |        |

Seleccione la Actividad Principal, el Sector y el Código de las actividad si necesita adicionar más actividades de clic en Agregar Actividad y así sucesivamente hasta tener todas las actividades que necesita para su liquidación al final de clic en Enviar Solicitud

| ric-chia.seygobservices.com:3000/Solicitud | IRit/SolicitudActividades - Google C<br>vices.com:3000/SolicitudRit/So | hrome<br>licitudActividades |                    |             |       |                                   |             | - 0          | )    |
|--------------------------------------------|------------------------------------------------------------------------|-----------------------------|--------------------|-------------|-------|-----------------------------------|-------------|--------------|------|
| asnet Service                              | ≡                                                                      |                             |                    |             |       | 24 💽 R                            | ESTAURA     | NTE TUPAKAMA | RU ~ |
| Bienvenido,<br>RESTAURANTE                 | Cambio Activida                                                        | des                         |                    |             |       |                                   |             |              |      |
| TUPAKAMARU                                 |                                                                        |                             | Info               | ormación A  | ño    |                                   |             |              |      |
| ENU PRINCIPAL                              |                                                                        |                             | 2020               |             |       | ~                                 |             |              |      |
| Mis Datos                                  | # Principal                                                            | Nombre Comercial            |                    | Sector      |       | Actividad                         | Tarifa      | %            |      |
| Calendario                                 | 1                                                                      | RESTAURANTE TUPAKAMARU      | ~                  | Comercial   | ~     | 4644-COMERCIO AL POR MAYOR DE A   | <b>~</b> 9  | x 1000       |      |
| Historico 🗸                                | 2 🗸                                                                    | RESTAURANTE TUPAKAMARU      | ~                  | Financiero  | ~     | 6492-ACTIVIDADES FINANCIERAS DE I | <b>~</b> 5  | x 1000       |      |
| Mis Actividades                            |                                                                        |                             | Informa            | ción para S | Solic | itud                              |             |              |      |
| Normatividad                               | # Principal                                                            | Nombre Comercial            |                    | Sector      |       | Actividad                         | Tarifa      | %            |      |
|                                            | 1 🗸                                                                    | RESTAURANTE TUPAKAMARU      | ~                  | Servicios   | ~     | 5611-EXPENDIO A LA MESA DE COMID. | <b>∽</b> 10 | x 1000       |      |
| Solicitudes 🗸                              | 2                                                                      | RESTAURANTE TUPAKAMARU      | ~                  | Servicios   | ~     | 5619-OTROS TIPOS DE EXPENDIO DE   | ✓ 10        | x 1000       |      |
| Información Basica                         |                                                                        |                             |                    |             |       |                                   |             |              |      |
| Información Basica Con<br>Aprobación       | 3                                                                      | RESTAURANTE TUPAKAMARU      | ~                  | Comercial   | ~     | 4711-COMERCIO AL POR MENOR EN E   | <b>~</b> 9  | x 1000       |      |
| Cambio Actividad                           |                                                                        | + Agregar Actividad         | Eliminar Actividad |             |       |                                   |             |              |      |
| Cese 🗸                                     |                                                                        |                             |                    |             |       |                                   |             |              |      |
| Liquidación                                | Enviar Solicitud                                                       | N Adjuntar                  |                    |             |       |                                   |             |              |      |
|                                            |                                                                        |                             |                    |             |       |                                   |             |              |      |
|                                            |                                                                        |                             |                    |             |       |                                   |             |              |      |

La Solicitud de Cambio de Actividad llegará la a **Administración** Tributaria Municipal, está le dará trámite y previa verificación de las actividades solicitadas se procederá a Aprobar o Negar la solicitud.

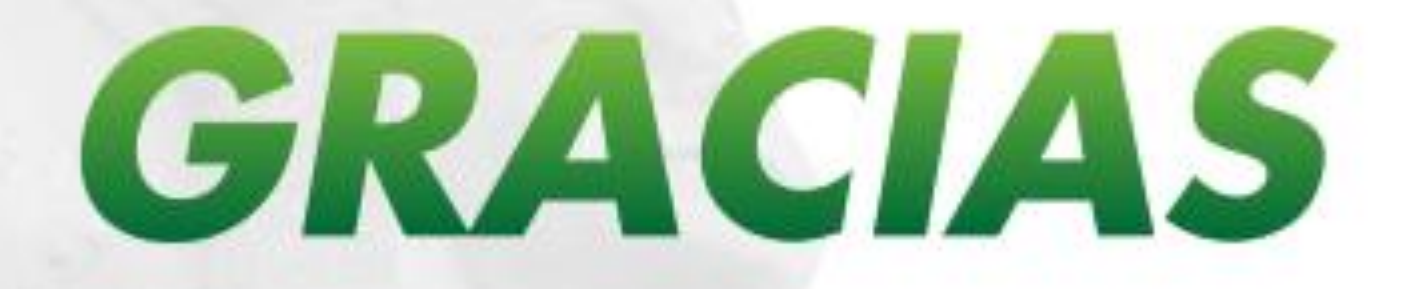

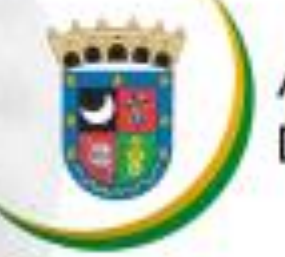

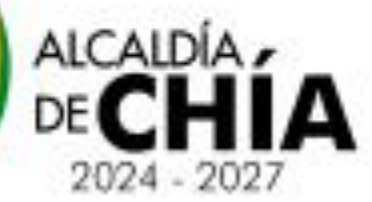